$\underline{\text{Home}}$  > Enable Teams notifications for when someone's status changes

# Enable Teams notifications for when someone's status changes III

March 10, 2025 by ES and UIS Communications [2]

Teams is often the quickest way to reach a coworker. However, when a coworker's status is on Do Not Disturb or Away, it might not be best to send a Teams message. Setting up notifications for when their status switches to Available is a great way to know when to send a Teams message

### Requesting a Teams notification when a peer is available

1. Navigate to the Chat sidebar in Teams.

**2.** In your chat list, choose the person you want to add to your status notifications list and click **More Options** (the three horizontal dots).

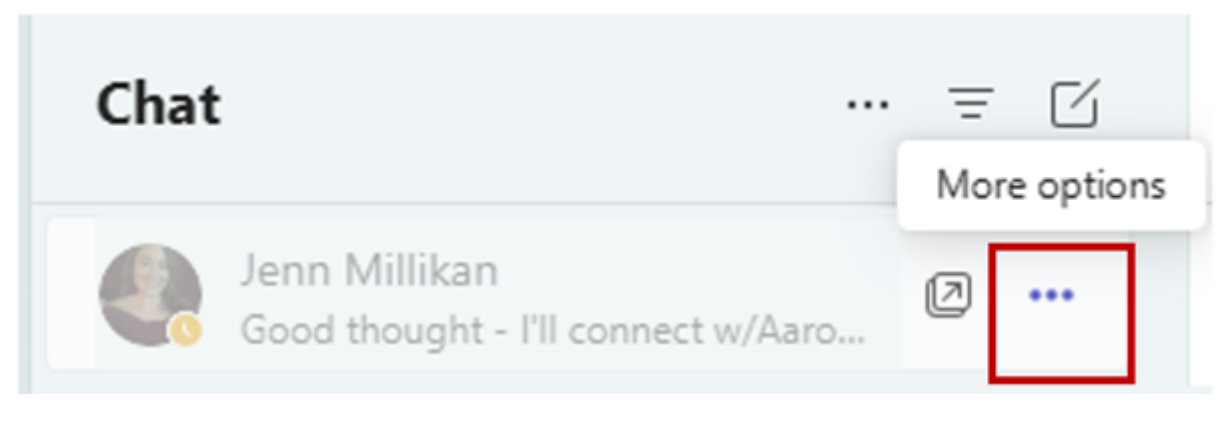

3. Select Notify when available.

|         | Cooper Baldwin<br>You: Just for future reference, thanks!          |                                          |  |
|---------|--------------------------------------------------------------------|------------------------------------------|--|
| ▼ Recen | t                                                                  | Open in new window                       |  |
|         | Communication                                                      | ờờ Mark as unread                        |  |
|         | Weekly Proje <b>c</b>                                              | 🔆 Unpin                                  |  |
|         | Steven: William i                                                  | प्रि Mute                                |  |
|         | Bob Hasenhu<br>Okay, thank you                                     | 🇞 Notify when available                  |  |
|         |                                                                    |                                          |  |
|         |                                                                    | 🔠 Manage apps                            |  |
|         | Kirk Walker<br>You: My underst                                     | 🕮 Manage apps<br>🕫 Workflows             |  |
|         | Kirk Walker<br>You: My underst<br>Doug and Kirk<br>Doug: more of a | 聞 Manage apps<br>の Workflows<br>前 Delete |  |

**4.** After you receive the notification and are able to message your coworker, you can follow the same steps above and then choose **Turn off notifications**.

| Cooper Baldw<br>You: Just for futu | Cooper Baldwin<br>You: Just for future reference, thanks! |  |  |
|------------------------------------|-----------------------------------------------------------|--|--|
| ▼ Recent                           | Open in new window                                        |  |  |
|                                    | ర్రం Mark as unread                                       |  |  |
|                                    | 🔆 Unpin                                                   |  |  |
| Steven: Willian                    | 💫 Mute                                                    |  |  |
| Bob Hasenhu<br>Okay, thank yo      | 🗞 Turn off notifications                                  |  |  |
| Kirk Walker                        | Manage apps                                               |  |  |
|                                    | ∞ Workflows                                               |  |  |
|                                    | ग्रिंग Delete                                             |  |  |
| Steven and V                       |                                                           |  |  |

## Another option: Turn on availability notifications under Settings

1. In Teams, select the three dots icon in the top right corner, then select Settings.

|                | _      |
|----------------|--------|
| ঠ্রে Settings  |        |
| Cast           |        |
| ⑦ Help         | >      |
| e⇔ Feedback    | >      |
| Zoom — (95)% + | $\Box$ |

# Keyboard shortcuts

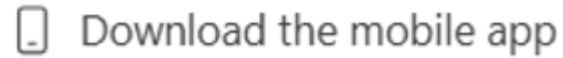

## 2. Select the Notifications and activity tab.

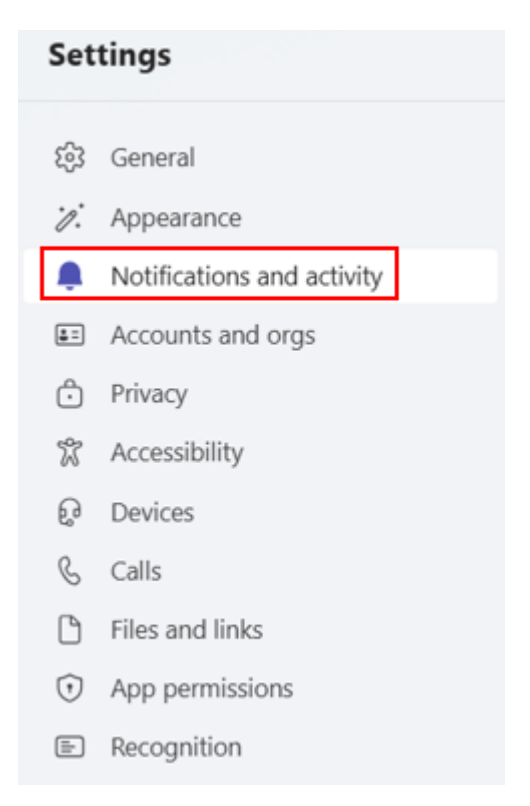

3. Scroll down to the Presence section and select Manage notifications.

#### Presence

Presence

89 Keep track of someone's status and get notified when they appear available or offline. Manage notifications

4. Enter the name of the user for whom you want notifications.

| ٤ | Manage status notifications<br>Keep track of someone's status and get | Add people         |   |
|---|-----------------------------------------------------------------------|--------------------|---|
|   | notified when they appear available or offline.                       | ER ES Do Not Reply | × |

**5.** Availability notifications for that user are now turned on. To turn notifications off, remove the user in the same **Manage status notifications** section.

| 📆 Micros | soft Teams                              | × |
|----------|-----------------------------------------|---|
|          | Ralphie the Buffalo<br>is now available |   |

**TIP:** During meetings when your screen is shared, it is a good idea to mute your Teams notifications. To do this, select the **Notifications and activity** section in the **Settings** menu, then select **Mute all notifications (except for calls and meetings).** 

#### General

| Ø | Mute all notifications (except for calls and meetings) | On 🚺 |
|---|--------------------------------------------------------|------|
|   | Always allow urgent and priority contact notifications |      |

You can allow notifications from specific people even while your status is set to **Do not disturb**. Go to **Settings > Privacy > Manage priority access**. Then, you can search and select any name within CU System.

#### Privacy

#### Do not disturb

You can still receive notifications from people who have priority access when your status is set to Do not disturb.

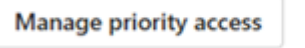

Set my status to do not disturb when I'm sharing my screen

Turning this setting off will change your status to busy and let you receive calls, as well as urgent and priority contact notifications.

Microsoft [3], Teams [4] **Display Title:** Enable Teams notifications for when someone's status changes **Send email when Published:** No

**Source URL:**<u>https://www.cu.edu/blog/tech-tips/enable-teams-notifications-when-someone%E2%80%99s-</u> status-changes

#### Links

[1] https://www.cu.edu/blog/tech-tips/enable-teams-notifications-when-someone%E2%80%99s-statuschanges [2] https://www.cu.edu/blog/tech-tips/author/166688 [3] https://www.cu.edu/blog/techtips/tag/microsoft [4] https://www.cu.edu/blog/tech-tips/tag/teams